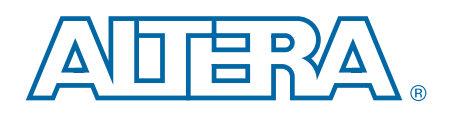

# **RAM-Based Shift Register (ALTSHIFT\_TAPS)** Megafunction

**User Guide** 

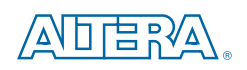

101 Innovation Drive San Jose, CA 95134 www.altera.com

UG-01009-2.1

Document last updated for Altera Complete Design Suite version: Document publication date: November 2010

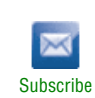

10.1

© 2010 Altera Corporation. All rights reserved. ALTERA, ARRIA, CYCLONE, HARDCOPY, MAX, MEGACORE, NIOS, QUARTUS and STRATIX are Reg. U.S. Pat. & Tm. Off. and/or trademarks of Altera Corporation in the U.S. and other countries. All other trademarks and service marks are the property of their respective holders as described at www.altera.com/common/legal.html. Altera warrants performance of its semiconductor products to current specifications in accordance with Altera's standard warranty, but reserves the right to make changes to any products and services at any time without notice. Altera assumes no responsibility or liability arising out of the application or use of any information, product, or service described herein except as expressly agreed to in writing by Altera. Altera customers are advised to obtain the latest version of device specifications before relying on any published information and before placing orders for products or services.

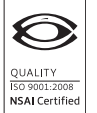

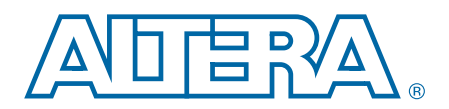

## **Contents**

#### **Chapter 1. About this Megafunction**

| Device Family Support | 1–1 |
|-----------------------|-----|
| Introduction          |     |
| Features              |     |
| General Description   |     |

#### **Chapter 2. Getting Started**

| System Requirements                                          |  |
|--------------------------------------------------------------|--|
| MegaWizard Plug-In Manager Customization                     |  |
| MegaWizard Plug-In Manager Page Descriptions                 |  |
| Instantiating Megafunctions in HDL Code or Schematic Designs |  |
| Generating a Netlist for EDA Tool Use                        |  |
| Using the Port and Parameter Definitions                     |  |
| Identifying a Megafunction after Compilation                 |  |
| Simulation                                                   |  |
| Quartus II Software Simulator                                |  |
| EDA Simulator                                                |  |
| Design Example: Shift Register with Taps                     |  |
| Design Files                                                 |  |
| Configuration Settings                                       |  |
| Functional Simulation in the ModelSim-Altera Simulator       |  |
| Understanding the Simulation Results                         |  |
| Conclusion                                                   |  |

### **Chapter 3. Specifications**

| Verilog HDL Prototype for the ALTSHIFT_TAPS Megafunction      | . 3–1 |
|---------------------------------------------------------------|-------|
| VHDL Component Declaration for the ALTSHIFT_TAPS Megafunction | . 3–1 |
| VHDL Library-Use Declaration                                  | . 3–2 |
| Ports and Parameters for the ALTSHIFT_TAPS Megafunction       | . 3–2 |

#### **Additional Information**

| Document Revision History | Info-1 |
|---------------------------|--------|
| How to Contact Altera     | Info-1 |
| Typographic Conventions   | Info-2 |

# 1. About this Megafunction

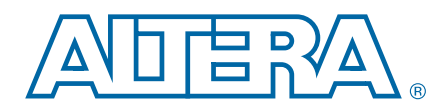

### **Device Family Support**

The ALTSHIFT\_TAPS megafunction supports the following target Altera<sup>®</sup> device families:

- Arria<sup>®</sup> GX
- Cyclone<sup>®</sup> III
- Cyclone II
- Cyclone
- HardCopy<sup>®</sup> II
- HardCopy Stratix<sup>®</sup>
- Stratix IV
- Stratix III
- Stratix II
- Stratix II GX
- Stratix
- Stratix GX
- ACEX<sup>®</sup> 1K
- APEX<sup>TM</sup> II
- APEX 20KC
- APEX 20KE
- FLEX<sup>®</sup> 10K
- FLEX 10KA
- FLEX 10KE

### Introduction

As design complexities increase, the use of vendor-specific IP blocks has become a common design methodology. Altera provides parameterizable megafunctions that are optimized for Altera device architectures. Using megafunctions instead of coding your own logic saves valuable design time. Additionally, the Altera-provided functions may offer more efficient logic synthesis and device implementation. You can scale the megafunction's size by simply setting parameters.

Altera provides a RAM-based shift register megafunction called ALTSHIFT\_TAPS that contains additional features not found in a conventional shift register. Traditional shift registers implemented with standard flip-flops use many logic cells for large shift registers. The ALTSHIFT\_TAPS megafunction is implemented in the device memory blocks, saving logic cells and routing resources. In a complicated design such as a digital signal processing (DSP) application that requires local data storage, it is more efficient to implement an ALTSHIFT\_TAPS megafunction as the shift register.

The ALTSHIFT\_TAPS megafunction is a parameterized shift register with taps. The taps provide data outputs from the shift register at certain points in the shift register chain. You can add additional logic that uses the output from these taps for further applications. The megafunction's output tap feature is useful for applications such as the Linear Feedback Shift Register (LFSR) and Finite Impulse Response (FIR) filters.

### **Features**

The ALTSHIFT\_TAPS megafunction implements a shift register with taps and offers additional features, which include:

- Selectable RAM block type
- A wide range of widths for the shiftin and shiftout ports
- Support for output taps at certain points in the shift register chain
- Selectable distance between taps

### **General Description**

The ALTSHIFT\_TAPS megafunction can be easily configured and built through the Shift Register (RAM-based) MegaWizard<sup>®</sup> Plug-In Manager in the Quartus<sup>®</sup> II software.

Chapter 2, Getting Started guides you through each page of the MegaWizard Plug-In Manager with explanations for each of the options.

The ALTSHIFT\_TAPS megafunction is implemented in the embedded memory block of all supported device families with simple dual-port RAM. You can select the RAM block type according to the capacity you require. The capacity that is represented by the width and the depth of the memory block depends on the TAP\_DISTANCE, NUMBER\_OF\_TAPS, and WIDTH parameters of the ALTSHIFT\_TAPS megafunction.

**?** For the features and capacities of the typical memory block, refer to the chapter of your device handbook that contains information about TriMatrix embedded memory blocks.

The ALTSHIFT\_TAPS megafunction supports single-bit and multiple-bit data shifting at one clock cycle, depending on the width of the shiftin and shiftout ports. For example, if the shiftin and shiftout ports are single-bit data, only one bit is shifted per clock cycle. If the shiftin and shiftout ports are multiple-bit data, such as one-word data (8-bit), the whole word is shifted per clock cycle.

The megafunction also supports output taps at certain points in the shift register chain, but the tap points must be evenly spaced. The space between taps is set by the TAP\_DISTANCE parameter in the MegaWizard Plug-in Manager.

For more information about setting the option for the distance between taps in the MegaWizard Plug-in Manager, refer to Chapter 2, Getting Started. For information about the TAP\_DISTANCE parameter, refer to Chapter 3, Specifications.

Figure (a) in Figure 1–1 shows a traditional 12-word-depth shift register. Figure (b) shows how the data in the shift register chain are being tapped at even spaces (1st, 4th, 7th, and 10th) at the output taps of the ALTSHIFT\_TAPS megafunction.

Figure 1–1. Tapping Data at Certain Points of the Shift Register Chain (Note 1), (2), (3)

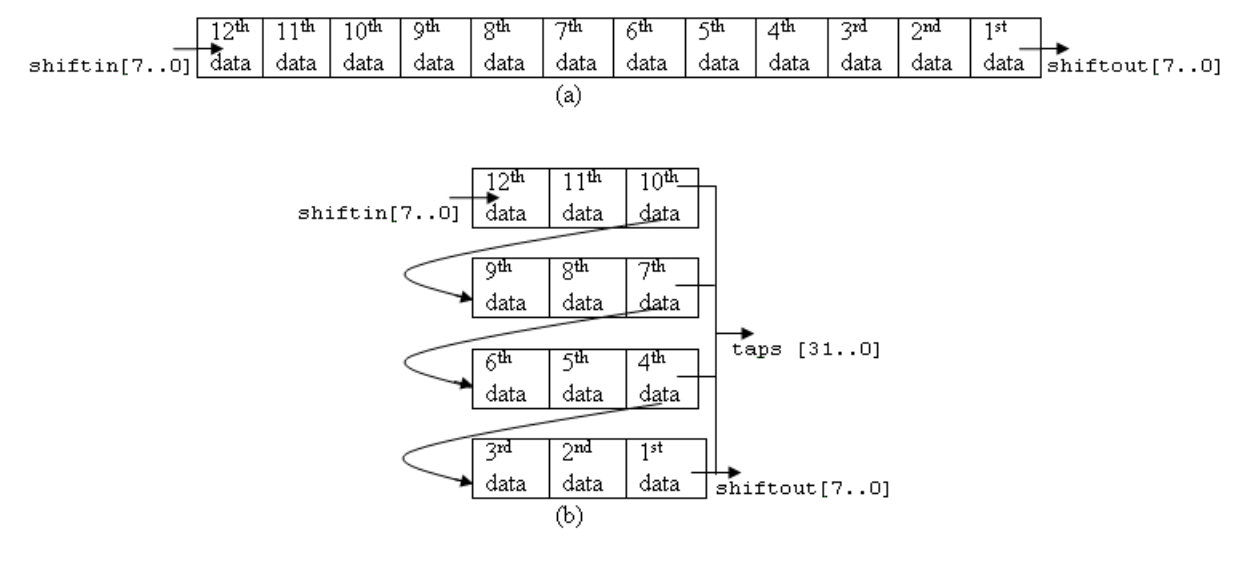

#### Notes for Figure 1–1

- (1) The ALTSHIFT\_TAPS megafunction depicted here has  $TAP_DISTANCE = 3$  and  $NUMBER_OF_TAPS = 4$ .
- (2) The tapped data is output to taps[31..0]. Note that taps[31..0] is a 32-bit output because it taps four words at one time. The first word from the MSB of the taps (taps[31..24]) represents the first data and is followed by the 4th data, 7th data, and 10th data.
- (3) The shiftout[7..0] word is equivalent to taps[31..24].

# 2. Getting Started

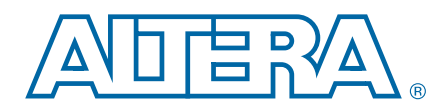

### **System Requirements**

The instructions in this section require the following software:

- The Quartus<sup>®</sup> II software version 8.0 or later
- For operating system support information, refer to www.altera.com/support/software/os\_support/oss-index.html

### **MegaWizard Plug-In Manager Customization**

The MegaWizard<sup>®</sup> Plug-In Manager creates or modifies design files that contain custom megafunction variations, which can then be instantiated in a design file. The MegaWizard Plug-In Manager provides a wizard that allows you to specify options for the ALTSHIFT\_TAPS megafunction features in your design.

Start the MegaWizard Plug-In Manager in one of the following ways:

- On the Tools menu, click MegaWizard Plug-In Manager.
- In the Block Editor, on the Edit menu, click Insert Symbol as Block, or right-click in the Block Editor, point to Insert, and click Symbol as Block. In the Symbol window, click MegaWizard Plug-In Manager.
- Start the stand-alone version of the MegaWizard Plug-In Manager by typing the following command at the command prompt:

qmegawiz←

### **MegaWizard Plug-In Manager Page Descriptions**

This section provides descriptions for the options available on the individual pages of the Shift Register (RAM-based) MegaWizard plug-in.

On page 1 of the MegaWizard Plug-In Manager, you can select **Create a new custom** megafunction variation, Edit an existing custom megafunction variation, or Copy an existing custom megafunction variation (Figure 2–1).

Figure 2–1. MegaWizard Plug-In Manager [page 1]

|  | × | The MegaWizard Plug-In Manager helps you create or modify<br>design files that contain custom variations of megafunctions.<br>Which action do you want to perform?<br>© Create a new custom megafunction variation<br>© Edit an existing custom megafunction variation<br>© Copy an existing custom megafunction variation<br>Copyright © 1991-2006 Altera Corporation |
|--|---|----------------------------------------------------------------------------------------------------|
|--|---|----------------------------------------------------------------------------------------------------|

On page 2a of the MegaWizard Plug-In Manager, specify the megafunction, device family to use, type of output file to create, and the name of the output file (Figure 2–2). Choose AHDL (.tdf), VHDL (.vhd), or Verilog HDL (.v) as the output file type.

Figure 2–2. MegaWizard Plug-In Manager [page 2a]

| Which megafunction would you like to customize?<br>Select a megafunction from the list below                                                                                                    | Which device family will you be Stratix 💌 💌                                                                                                    |
|----------------------------------------------------------------------------------------------------|----------------------------------------------------------------------------------------------------|
| Select a megafunction from the list below                                                                                                    | Which type of output file do you want to create?         AHDL         YHDL         Verilog HDL         What name do you want for the gutput file?         Browse         C:\project\altshift_taps\shiftreg.v       |
| A RAM: 1-PORT     AM: 1-PORT     AM: 2-PORT     ARM: 3-PORT     ARM: 3-PORT     ARM: 1-PORT     ARM: 2-PORT     ARM: 2-P | Ibrary specified in the Uptions dialog box (1 ous merul) of a user<br>library specified in the User libraries page of the Settings dialog<br>box (Assignments menu).<br>Your current user library directories are: |

On page 3 of the MegaWizard Plug-In Manager, specify the width of the shiftin input bus and the shiftout output bus, specify the number of taps, create groups for each tap output, and specify the distance between the taps. You can also create a clock-enable port and an asynchronous-clear port, if applicable to your design, and select the type of RAM block type to use (Figure 2–3).

| 🎽 Shift Re                                             | ster (RAM-based)                                                          |
|--------------------------------------------------------|---------------------------------------------------------------------------|
| 1 Parameter 2 EDA 3 S                                  | About Documentatio                                                        |
| Settings                                               |                                                                           |
| shiftreg<br>atshift_taps<br>shiftin(7.0) shiftout(7.0) | Currently selected <u>d</u> evice family: Stratix<br>✓ Match project/defa |
| Clock taps[2550]                                       | How wide should the 'shiftin' input and the 'shiftout'                    |
|                                                        | How many taps would you like? 32 V                                        |
|                                                        | How wide should the distance between taps be?                             |
|                                                        | Create a clock enable port                                                |
|                                                        | What should the BAM block type be?                                        |
|                                                        | • M512 O M4K                                                              |
|                                                        |                                                                           |
| Resource Usage                                         |                                                                           |
|                                                        |                                                                           |

Figure 2-3. MegaWizard Plug-In Manager – Shift Register (RAM-based) [page 3 of 5]

Starting on page 3 of the Shift Register (RAM-based) MegaWizard Plug-In Manager, you can launch the *Shift Register (RAM-based) (ALTSHIFT\_TAPS) Megafunction User Guide*, the ALTSHIFT\_TAPS megafunction online help, or generate sample waveforms by clicking the **Documentation** button.

Table 2–1 shows the options available on page 3 of the Shift Register (RAM-based) MegaWizard Plug-In Manager. Use this table, along with the hardware descriptions, to determine the appropriate settings for the features.

Table 2–1. Shift Register (RAM-based) MegaWizard Plug-in Manager [page 3] Options (Part 1 of 2)

| Configuration Setting                                                      | Description                                                                                                    |
|----------------------------------------------------------------------------|----------------------------------------------------------------------------------------------------|
| How wide should the 'shiftin' input and the 'shiftout'<br>output buses be? | Specify the width of the data input and output buses. This value is represented by the term $w$ in the Shift Register Memory Configuration shown in Figure 2–4. (1) |
| How many taps would you like?                                              | Specify the number of taps. This value is represented by the term $n$ in the Shift Register Memory Configuration shown in Figure 2–4. (2)                           |
| Create groups for each tap output                                          | Turn on this option to create separate groups for output data tapped from the register chain. $(3)$                                                                 |
| How wide should the distance between taps be?                              | Specify the distance between taps. This value is represented<br>by the term $m$ in the Shift Register Memory Configuration<br>shown in Figure 2–4. (4)              |

| Configuration Setting              | Description                                                                                                    |
|------------------------------------|----------------------------------------------------------------------------------------------------|
| Create a clock enable port         | Turn on this option to create an enable signal for register ports. The register ports are always enabled if this option is not turned on. $(5)$ |
| Create an asynchronous clear port  | Turn on this option to create an asynchronous clear signal.<br>When asserted, the outputs of the shift register are<br>immediately cleared.     |
| What should the RAM block type be? | Choose the type of memory block that supports the feature,<br>memory configuration, and capacity for your application.<br>(6)                   |

Table 2–1. Shift Register (RAM-based) MegaWizard Plug-in Manager [page 3] Options (Part 2 of 2)

#### Notes for Table 2-1

(1) The widths of the shiftin input bus and shiftout output bus are identical, and they are not registered. However, the output data can be considered synchronous with the clock because the internal read address to the memory block is synchronous to the clock.

(2) The width of the output taps is the multiplication of *w* (width of input data) and *n* (number of taps). Also, the word from the MSB of the output taps is equivalent to the shiftout output bus.

- (3) The combination of these groups represent the taps [wn-1:0] bus.
- (4) The distance between taps, *m*, must be at least 3.
- (5) The registered port is referred to as the internal register at the memory address ports. The shiftin and shiftout ports are not registered.
- (6) For information about the chosen memory block type, refer to the TriMatrix Embedded Memory Block chapter of your target device handbook. You can also choose AUTO if you are not particular about the RAM block type used. With the AUTO option, the memory block type is determined by the Quartus II software synthesizer or Fitter at compile time. To determine the type of memory block used, check the Quartus II Fitter Report.

Figure 2–4 shows an example of a shift register chain.

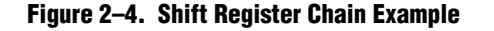

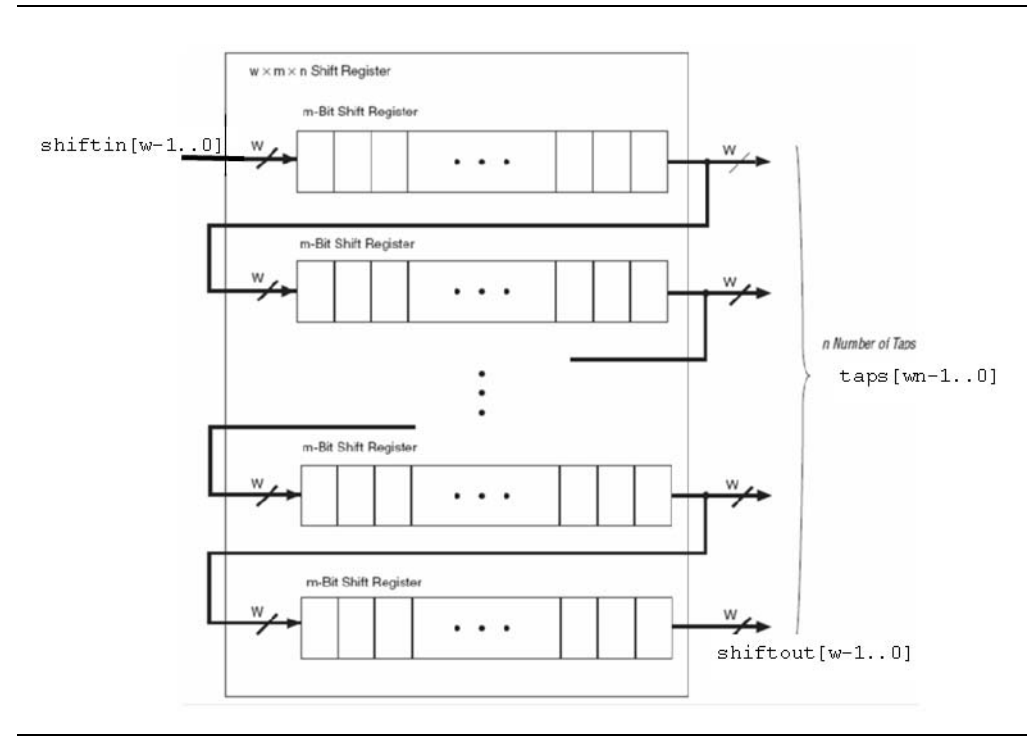

Page 4 of the Shift Register (RAM-based) MegaWizard Plug-In Manager lists the files needed to properly simulate the generated design files (Figure 2–5).

| 🏐 Shift Regist                          | er (RAN                                                      | 1-based)                                                                                                    |
|-----------------------------------------|--------------------------------------------------------------|----------------------------------------------------------------------------------------------------|
|                                         |                                                              | About Documentation                                                                                                    |
| 1 Parameter 2 EDA 3 Summary<br>Settings |                                                              |                                                                                                    |
|                                         | – Simulation L                                               | hraries                                                                                                    |
| shiftreg<br>attshift_taps               | To properly<br>file(s) are n                                 | simulate the generated design files, the following simulation mode<br>seded                                                                                                    |
| shiftin[70] shiftout[70]                | File                                                         | Description                                                                                                    |
|                                         | altera_mf                                                    | Altera megafunction simulation library                                                                                                    |
|                                         |                                                              |                                                                                                    |
|                                         | Timing and r                                                 | esource estimation                                                                                                    |
|                                         | Generates a<br>you are syn<br>timing and n<br>Not all third- | Intellist for timing and resource estimation for this megafunction,<br>thesizing your design with a third-party synthesis tool, using a<br>esource estimation netlist can allow for better design optimization<br>party synthesis tools support this feature - check with the tool<br>complete generating the support the second second secon |
|                                         | Note: Netlis<br>design and<br>generation                     | t generation can be a time-intensive process. The size of the<br>the speed of your system affect the time it takes for netlist<br>to complete.                                                                                                    |
|                                         |                                                              |                                                                                                    |

Figure 2-5. MegaWizard Plug-In Manager - Shift Register (RAM-based) [page 4 of 5]

Page 5 of the Shift Register (RAM-based) MegaWizard Plug-In Manager displays the types of files to be generated. The Variation file, which is automatically generated, contains wrapper code in the language you specified on page 2a. On page 5 of the MegaWizard Plug-In Manager, specify the types of files to be generated. You can choose from the following types of files:

- AHDL Include file (*<function name>.inc*)
- VHDL component declaration file (*<function name>.cmp*)
- Quartus II symbol file (*<function name>.bsf*)
- Instantiation template file (*<function name>\_inst.v*)
- Verilog HDL black-box file (*<function name>\_bb.v*)

If you selected **Generate netlist** on page 4 of the MegaWizard Plug-In Manager, the file for that netlist is also available. A gray checkmark indicates a file that is automatically generated and a red checkmark indicates an optional file (Figure 2–6).

MegaWizard Plug-In Manager - Shift register (RAM-based) [page 5 of 5] -- Summary X Shift Register (RAM-based) About Documentation 3 Summary Turn on the files you wish to generate. A gray checkmark indicates a file that is automatically generated, and a red checkmark indicates an optional file. Click test Finish to generate the selected files. The state of each checkbox is maintained in altshift taps subsequent MegaWizard Plug-In Manager sessions. shiftin[7..0] shiftout[7..0] clock clken taps[255..0] The MegaWizard Plug-In Manager creates the selected files in the following aclr directory: Number of taps 32 Tap distance 8 c:\altera\80\guartus\ File Description 🗹 test.v Variation file 🗹 test.inc AHDL Include file ✓ test.cmp
✓ test.bsf VHDL component declaration file Quartus II symbol file Instantiation template file Verilog HDL black-box file 🗹 test\_inst.v 🗸 test bb.v test\_waveforms.html
 i.... test\_wave\*.jpg Sample waveforms in summary Sample waveform file(s) Resource Usage 14 lut + 7 reg + 1536 ram\_bits Cancel < <u>B</u>ack Nex Einish

Figure 2–6. MegaWizard Plug-In Manager - Shift Register (RAM-based) [page 5 of 5]

### **Instantiating Megafunctions in HDL Code or Schematic Designs**

When you use the MegaWizard Plug-In Manager to customize and parameterize a megafunction, it creates a set of output files that allows you to instantiate the customized function in your design. Depending on the language you choose in the MegaWizard Plug-In Manager, the wizard instantiates the megafunction with the correct parameter values and generates a megafunction variation file (wrapper file) in Verilog HDL (.v), VHDL (.vhd), or AHDL (.tdf), along with other supporting files.

The MegaWizard Plug-In Manager provides options to create the following files:

- A sample instantiation template for the language of the variation file (\_inst.v, \_inst.vhd, or inst.tdf)
- Component Declaration File (.cmp) that can be used in VHDL Design Files
- AHDL Include File (.inc) that can be used in Text Design Files (.tdf)
- Quartus II Block Symbol File (.bsf) that can be used in schematic designs
- Verilog HDL module declaration file that can be used when instantiating the megafunction as a black box in a third-party synthesis tool (\_bb.v)

• For more information about the wizard-generated files, refer to the Quartus II Help or to the *Recommended HDL Coding Styles* chapter in volume 1 of the *Quartus II Handbook*.

### **Generating a Netlist for EDA Tool Use**

If you use a third-party EDA synthesis tool, you can instantiate the megafunction variation file as a black box for synthesis. Use the VHDL component declaration or Verilog HDL module declaration black-box file to define the function in your synthesis tool, and then include the megafunction variation file in your Quartus II project.

If you enable the option to generate a synthesis area and timing estimation netlist in the MegaWizard Plug-In Manager, the wizard generates an additional netlist file (\_syn.v). The netlist file is a representation of the customized logic used in the Quartus II software. The file provides the connectivity of the architectural elements in the megafunction but may not represent the true functionality. This information enables certain third-party synthesis tools to better report area and timing estimates. In addition, synthesis tools can use the timing information to focus timing-driven optimizations and improve the quality of results.

 For more information about using megafunctions in your third-party synthesis tool, refer to the appropriate chapter in the *Synthesis* section in volume 1 of the *Quartus II Handbook*.

### **Using the Port and Parameter Definitions**

Instead of using the MegaWizard Plug-In Manager, you can instantiate the megafunction directly in your Verilog HDL, VHDL, or AHDL code by calling the megafunction and setting its parameters as you would any other module, component, or subdesign.

Altera strongly recommends that you use the MegaWizard Plug-In Manager for complex megafunctions. The MegaWizard Plug-In Manager ensures that you set all megafunction parameters properly.

**For a list of the megafunction ports and parameters, refer to Chapter 3, Specifications.** 

## **Identifying a Megafunction after Compilation**

During compilation with the Quartus II software, analysis and elaboration are performed to build the structure of your design. You can locate your megafunction in the Project Navigator window by expanding the compilation hierarchy and locating the megafunction by its name.

To search for node names within the megafunction (using the Node Finder), click **Browse** in the **Look in** box and select the megafunction in the **Hierarchy** box.

### Simulation

The Quartus II Simulator provides an easy-to-use, integrated solution for performing simulations. The following sections describe the simulation options.

### **Quartus II Software Simulator**

With the Quartus II Simulator, you can perform two types of simulations: functional and timing. A functional simulation enables you to verify the logical operation of your design without taking into consideration the timing delays in the FPGA. This simulation is performed using only your RTL code. When performing a functional simulation, add only signals that exist before synthesis. You can find these signals in the Node Finder by using any of the following Filter options: Registers: pre-synthesis, Design Entry, or Pins. The top-level ports of megafunctions are found using these three filters.

In contrast, timing simulation in the Quartus II software verifies the operation of your design with annotated timing information. This simulation is performed using the post-place-and-route netlist. When performing a timing simulation, add only signals that exist after place-and-route. These signals are found with the post-compilation filter of the Node Finder. During synthesis and place-and-route, the names of the RTL signals change. Therefore, it may be difficult to find signals from your megafunction instantiation in the post-compilation filter.

To preserve the names of your signals during the synthesis and place-and-route stages, use the synthesis attributes keep or preserve. These are Verilog HDL and VHDL synthesis attributes that direct analysis and synthesis to keep a particular wire, register, or node intact. Use these synthesis attributes to keep a combinational logic node so you can observe the node during simulation.

For more information about these attributes, refer to the *Quartus II Integrated Synthesis* chapter in volume 1 of the *Quartus II Handbook*.

### **EDA Simulator**

The *Quartus II Handbook* chapters describe how to perform functional and gate-level timing simulations that include the megafunctions, with details about the files that are needed and the directories where the files are located.

Depending on which simulation tool you are using, refer to the appropriate chapter in the *Simulation* section in volume 3 of the *Quartus II Handbook*.

### **Design Example: Shift Register with Taps**

The objective of this design example is to implement and instantiate an ALTSHIFT\_TAPS megafunction built through the Shift Register (RAM-Based) MegaWizard Plug-In Manager. This example uses a shift register with a data width, *w*, of 8 bits, a taps distance, *m*, of 3, and the number of taps, *n*, equal to 4. It also demonstrates how you can tap the data at specific points from the shift register chain.

#### **Design Files**

The example design files are available in the User Guides section on the Literature page of the Altera<sup>®</sup> website (www.altera.com).

### **Configuration Settings**

In page 3 of the Shift Register (RAM-based) MegaWizard Plug-In Manager, select or verify the configuration settings shown in Table 2–2. Click **Next** to advance to the next page.

Table 2–2. Shift Register (RAM-Based) MegaWizard Plug-In Manager Configuration Settings

| Configuration Setting                                                   | Value       |
|-------------------------------------------------------------------------|-------------|
| Currently selected device family                                        | Stratix III |
| How wide should the 'shiftin' input and the 'shiftout' output buses be? | 8 bits      |
| How many taps would you like?                                           | 4           |
| Create groups for each tap output                                       | Selected    |
| How wide should the distance between taps be?                           | 3           |
| Create a clock enable port                                              | Selected    |
| Create an asynchronous clear port                                       | Selected    |
| What should the RAM block type be?                                      | Auto        |

### **Functional Simulation in the ModelSim-Altera Simulator**

Simulate the design in the ModelSim<sup>®</sup>-Altera software to generate a waveform display of the device behavior.

You should be familiar with the ModelSim-Altera software before trying the design example. If you are unfamiliar with the ModelSim-Altera software, refer to the support page for software products on the Altera website (www.altera.com). On the support page, there are links to such topics as installation, usage, and troubleshooting.

Set up and simulate the design in the ModelSim-Altera software by performing the following steps.

- 1. Unzip the **DE\_ALTSHIFT\_TAPS.zip** file to any working directory on your PC.
- 2. Start the ModelSim-Altera software.
- 3. On the File menu, click Change Directory.
- 4. Select the folder in which you unzipped the files.
- 5. Click OK.
- 6. On the Tools menu, click **Execute Macro**.
- Select the DE\_ALTSHIFT\_TAPS.do file and click Open. The DE\_ALTSHIFT\_TAPS.do file is a script file for the ModelSim-Altera software to automate all the necessary settings for the simulation.

View the simulation results in the Wave window. Figure 2–7 shows the expected simulation results in the ModelSim-Altera software.

#### Figure 2–7. Simulation Waveform for Shift Register with Taps Design Example

| /shiftreg_vlg_vec_tst/clock                            | 0      |     |             |     |      |      |              |    |                |             |         |       |                  |    |       |      |             |            |   |
|--------------------------------------------------------|--------|-----|-------------|-----|------|------|--------------|----|----------------|-------------|---------|-------|------------------|----|-------|------|-------------|------------|---|
| /snirtreg_vig_vec_tst/ciken /shiftreg_vlg_vec_tst/aclr | י<br>0 |     |             |     |      |      |              |    |                |             |         |       |                  |    |       |      |             |            |   |
| . <b>≖-</b> ≁ /shiftreg_vlg_vec_tst/shiftin            | e6     | (b3 | <u>)(f8</u> | (Ь8 | )(d0 | 13   | (84          | 67 | )b5            | <b>Д</b> ЗЬ | (6e     | 54    | )(0e             | 44 | . )(O | 10   |             | [f2        | Ĩ |
| . <b></b>                                              | 00     | (00 |             |     |      |      |              |    |                |             |         |       |                  |    | (f8   | (68  | <u>)(40</u> | )(00       |   |
| . <b></b>                                              | 00     | (00 |             |     | )(f8 | ĽЫ   | <u>3 (d0</u> |    | 13 )84         |             | (67 )(Б | 5     | <u>)(36 )(</u> 6 | ie | )54   | )0e  | <u>)</u> 44 | <u>)00</u> |   |
| . <b></b>                                              | 00     | (00 |             |     |      |      |              |    | <u>8d)( 81</u> |             | (d0 )(1 | 3     | <u>)</u> 84 )(   | 7  | )b5   | )ЗЬ  | (6e         | (00        |   |
| 🖅 🔶 /shiftreg_vlg_vec_tst/taps2x                       | 00     | (00 |             |     |      |      |              |    |                |             | (fi     | }     | )(Б8 )(с         | 10 | )13   | )84  | (67         | )00        |   |
| 🖅 🕂                                                    | 00     | (00 |             |     |      |      |              |    |                |             |         |       |                  |    | )f8   | ),68 | )d0         | ),00       |   |
|                                                        |        |     |             |     |      |      |              |    |                |             |         |       |                  |    |       |      |             |            |   |
| N                                                      | 200    |     |             |     | 1.1  | <br> | 1            | 1  |                |             |         |       | 1 1 1            |    | 1     |      |             |            |   |
| NOW                                                    | 500 ps | )   |             |     |      |      | 50 ns        |    |                |             | 1       | 00 n: | 3                |    |       |      | 150         | ns         |   |

#### **Understanding the Simulation Results**

In this example, you configured the shift register to have the following properties:

- 8-bit data width
- Distance between taps (taps length) equals to 3
- Number of taps equals to 4
- Created groups for each tap output
- Created a clock-enable signal and an asynchronous-clear signal

This example shows how you can tap the 1st-4th-7th-10th data words simultaneously (followed by the 2nd-5th-8th-11th and 3rd-6th-9th-12th) when all 12 words of data are shifted into the shift register.

Figure 2–8 shows the shift register chain that is analogous to the configuration you set in the ALTSHIFT\_TAPS megafunction in this example.

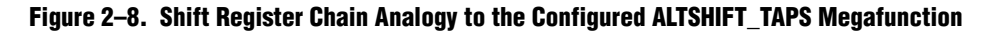

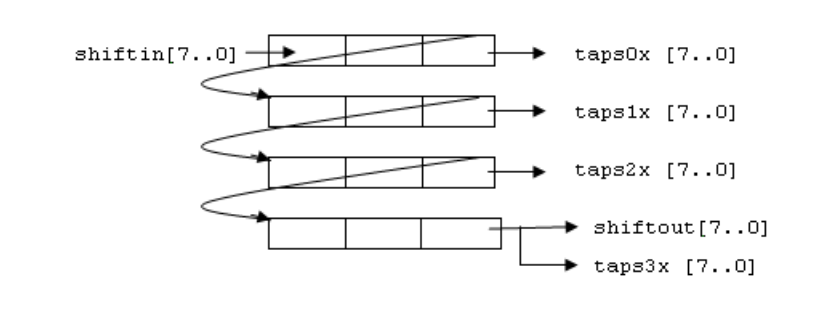

The next section uses this shift register chain to explain the shifting operation and the output operation of the ALTSHIFT\_TAPS megafunction.

Figure 2–9 shows the first three data words written into the shift register chain, shifted in the register chain, and the first data shown at the taps0x output.

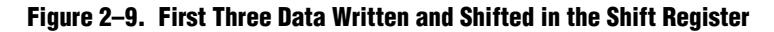

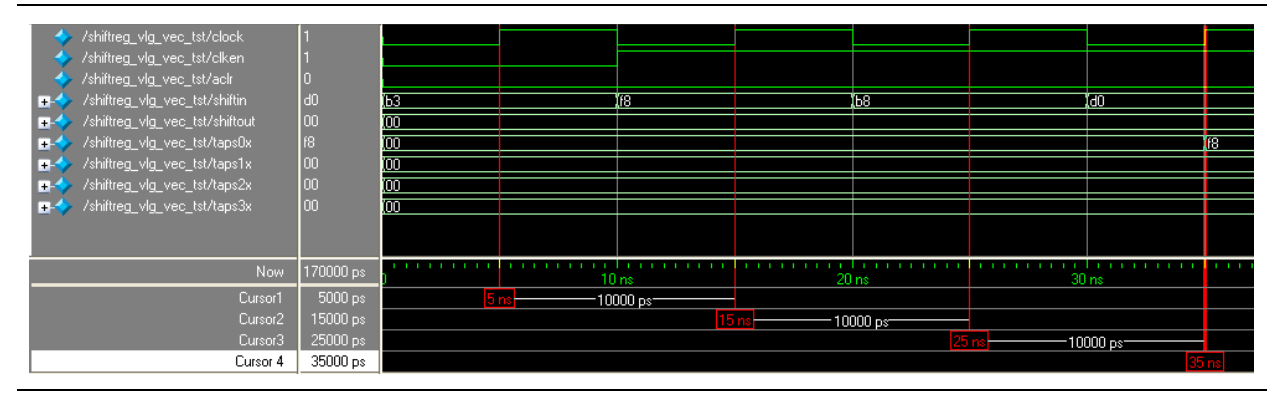

At 5 ns, the clken signal is low and therefore no operation is executed. You can consider 15 ns to be the first rising clock edge, as this is when the operation begins. The first data F8 is shifted into the shift register as shown in Figure 2–10. All outputs show 00 because no data is being shifted to any of the outputs.

#### Figure 2–10. Content of the Shift Register Chain at 15 ns

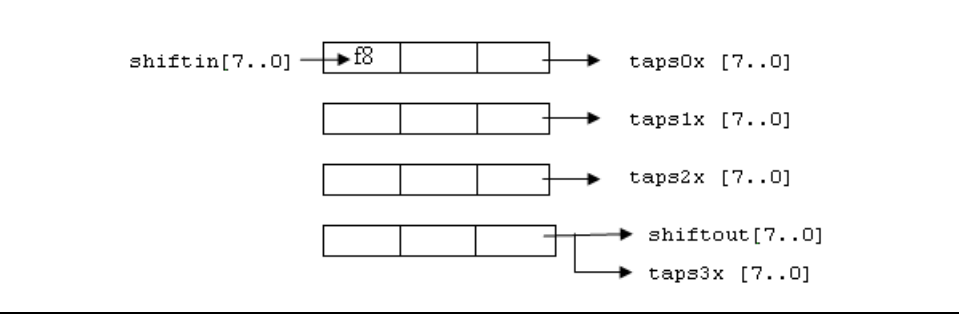

At 25 ns and 35 ns, the second data B8 and the third data D0 are shifted into the shift register, respectively.

The existing data in the shift register chain are shifted right before the shift-in of new data.

Figure 2–11 shows the content in the shift register chain at 35 ns. All of the outputs show 00 except taps0x, which shows the first data, F8.

None of the input and output data ports are registered. Only the address ports of the memory block within the shift register are registered. Therefore, when the data are shifted to any of the output ports, the data are shown immediately at the respective output ports.

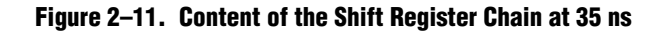

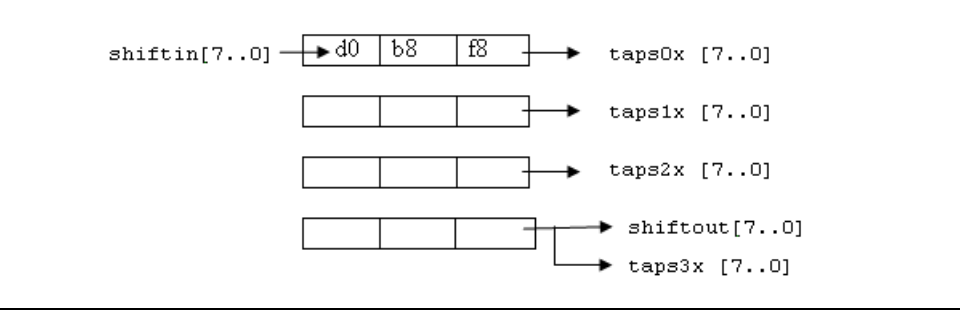

Figure 2–12 shows the data-shifting and output-tapping from the shift register chain at evenly-spaced intervals.

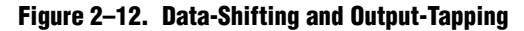

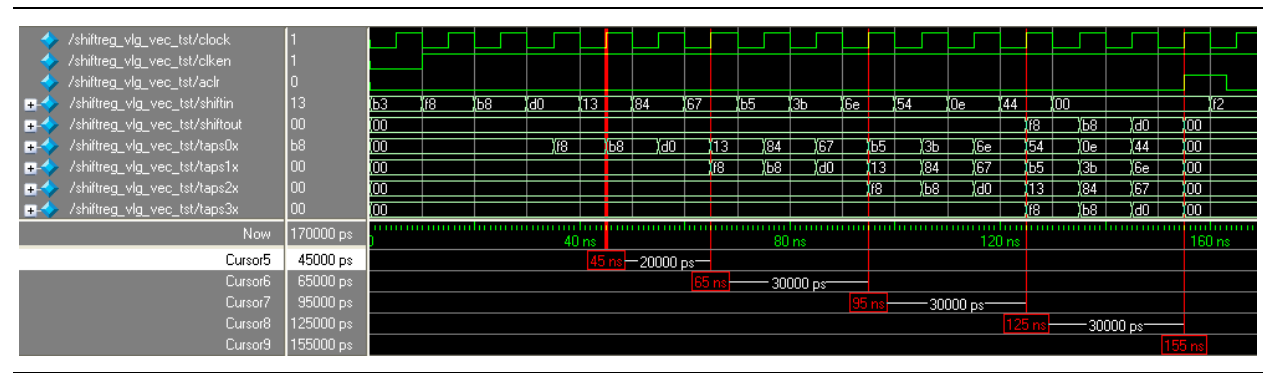

At 45 ns, the first data F8 is shifted to the next row of taps and the second data B8 is shifted to taps0x, as shown in Figure 2–13. Other output ports continue to show 00. Also, at the same rising clock edge, the new data 13 is shifted into the shift register.

Figure 2–13. Content of the Shift Register Chain at 45 ns

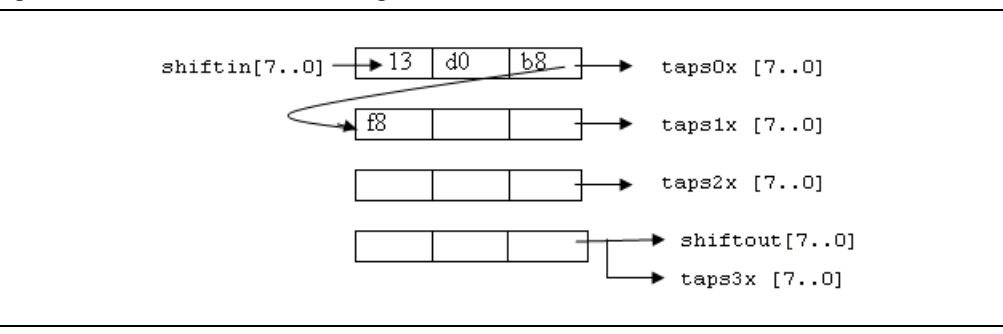

At 65 ns, the first data F8, and the fourth data 13 are shifted to taps1x and taps0x, respectively. At 95 ns, the first data F8, the fourth data 13, and the seventh data B5 are shifted to taps2x, taps1x, and taps0x, respectively. Finally, at 125 ns, all twelve data words are shifted into the shift register. You can then start to tap the 1st-4th-7th-10th data words simultaneously, from taps3x, taps2x, taps1x, and taps0x, respectively.

The shiftout output port is equivalent to taps3x and both ports generate the same output data.

At the following rising clock edge, you can tap the 2nd-5th-8th-11th data words, followed by the 3rd-6th-9th-12th data words at the next rising edge. Figure 2–14 shows the contents for the shift register chain when all twelve words are being shifted into the shift register.

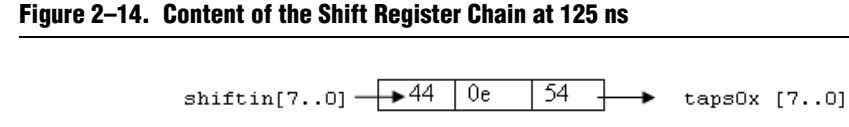

3Ъ

84

Ъ8

Ъ5

13

f8

taps1x [7..0]

taps2x [7..0]

shiftout[7..0] taps3x [7..0]

бe

67

d0

After you have tapped out all the data at 155 ns, you can assert the aclr signal to immediately clear all the data at the output ports and the contents of the shift register. You can then start to shift in another twelve words of data.

This design example shows you how the shifting and tapping operation works. It is not meant to show a specific application usage. You can use the tapping feature with additional logic to suit your needs.

### Conclusion

The shift register is widely used in digital signal processing (DSP) applications. Compared to traditional shift registers that are implemented with standard flip-flops, the ALTSHIFT\_TAPS megafunction is more suitable for DSP applications, because the megafunction is implemented using the embedded memory block, which saves logic cells and routing resources, and provides a bigger memory capacity.

Also, the ALTSHIFT\_TAPS megafunction is equipped with taps capabilities that allow you to tap the data at certain fixed points. The selectable input data width, the length of the taps, and the number of taps provide a flexible configuration of the shift register you require.

2-13

## 3. Specifications

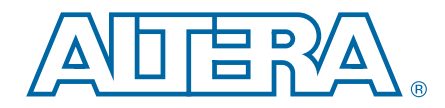

This chapter describes the prototypes, declarations, ports, and parameters of the ALTSHIFT\_TAPS megafunction. You can use the ports and parameters to customize the ALTSHIFT\_TAPS megafunction according to your application.

### Verilog HDL Prototype for the ALTSHIFT\_TAPS Megafunction

You can locate the following Verilog HDL prototype in the Verilog Design File (.v) **altera\_mf.v** in the *<Quartus II installation directory>*\**eda\synthesis** directory.

| module    | altshift_taps   |                                                                            |
|-----------|-----------------|----------------------------------------------------------------------------|
| #(        | parameter       | intended_device_family = "unused",                                         |
|           | parameter       | number of taps = 1,                                                        |
|           | parameter       | <pre>power_up_state = "CLEARED",</pre>                                     |
|           | parameter       | taps_distance = 1,                                                         |
|           | parameter       | width = 1,                                                                 |
|           | parameter       | lpm_type = "altshift_taps",                                                |
|           | parameter       | lpm_hint = "unused")                                                       |
| (         | input wire      | aclr,                                                                      |
|           | input wire      | clken,                                                                     |
|           | input wire      | clock,                                                                     |
|           | input wire      | [width-1:0] shiftin,                                                       |
|           | output wire     | [width-1:0] shiftout,                                                      |
|           | output wire     | <pre>[width*number_of_taps-1:0] taps)/*synthesis syn_black_box=1 */;</pre> |
| endmodule | \\altshift_taps |                                                                            |

### VHDL Component Declaration for the ALTSHIFT\_TAPS Megafunction

You can locate the following VHDL Design File (.vhd) altera\_mf.vhd in the <*Quartus II installation directory*>\libraries\bhdl\altera\_mf directory.

```
end component;
```

### **VHDL Library-Use Declaration**

The VHDL LIBRARY-USE declaration is not required if you use the VHDL component declaration.

```
LIBRARY alterea_mf;
USE altera_mf.altera_mf_components.all;
```

## Ports and Parameters for the ALTSHIFT\_TAPS Megafunction

Figure 3–1 below shows the ports and parameters for the ALTSHIFT\_TAPS megafunction.

The parameter details are only relevant for users who bypass the MegaWizard<sup>®</sup> Plug-In Manager interface and use the megafunction as a directly parameterized instantiation in their design. The details of these parameters are hidden from MegaWizard Plug-In Manager interface users.

#### Figure 3–1. Shift Register (RAM-based) Ports and Parameters

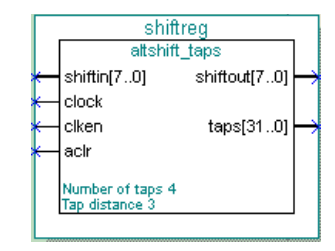

Table 3–1 shows the input ports of the ALTSHIFT\_TAPS megafunction.

Table 3-1. Shift Register (RAM-based) MegaWizard Plug-In Manager Input Ports

| Name      | Required | Description                                                                                                    |
|-----------|----------|----------------------------------------------------------------------------------------------------|
| shiftin[] | Yes      | Data input to the shifter. Input port WIDTH bits wide.                                                                                              |
| clock     | Yes      | Positive-edge triggered clock.                                                                                                    |
| clken     | No       | Clock enable for the clock port. $clken$ defaults to V <sub>CC</sub> .                                                                              |
| aclr      | No       | Asynchronously clears the contents of the shift register chain. The shiftout outputs are cleared immediately upon the assertion of the aclr signal. |

Table 3–2 shows the output ports of the ALTSHIFT\_TAPS megafunction.

| Table 3-2. | Shift Register | (RAM-based) | MegaWizard | Plug-In | Manager | <b>Output Ports</b> |
|------------|----------------|-------------|------------|---------|---------|---------------------|
|------------|----------------|-------------|------------|---------|---------|---------------------|

| Name       | Required | Description                                                                                                    |
|------------|----------|----------------------------------------------------------------------------------------------------|
| shiftout[] | Yes      | Output from the end of the shift register. Output port WIDTH bits wide.                                                                                                    |
| taps[]     | Yes      | Output from the regularly spaced taps along the shift register. Output port WIDTH * NUMBER_OF_TAPS wide. This port is an aggregate of all the regularly spaced taps (each WIDTH bits) along the shift register. |

#### Table 3–3 shows the ALTSHIFT\_TAPS megafunction parameters.

| Name           | Туре    | Required | Description                                                                                                    |                                                                                                    |  |
|----------------|---------|----------|----------------------------------------------------------------------------------------------------|----------------------------------------------------------------------------------------------------|--|
| NUMBER_OF_TAPS | Integer | Yes      | Specifies the number of regularly spaced taps along the shift register.                                                                                                    |                                                                                                    |  |
| TAP_DISTANCE   | Integer | Yes      | Specifies the distance between the regularly spaced taps in clock cycles.<br>This number translates to the number of RAM words that will be used.<br>TAP_DISTANCE must be at least 3. |                                                                                                    |  |
| WIDTH          | Integer | Yes      | Specifies the width of the input pattern.                                                                                                    |                                                                                                    |  |
|                |         | No       | Specifies the shift register contents at power-up. Values are CLEARED and DONT_CARE. If omitted, the default is CLEARED.                                                              |                                                                                                    |  |
|                |         |          | Value                                                                                                    | Description                                                                                          |  |
| POWER_UP_STATE | String  |          | CLEARED                                                                                                    | Zero content. For Stratix and<br>Stratix II device families, you must<br>use M512 or M4K RAM blocks. |  |
|                |         |          | DONT_CARE                                                                                                    | Unknown contents. M-RAM blocks can be used with this setting.                                        |  |

Table 3–3. Shift Register (RAM-based) MegaWizard Plug\_In Parameters

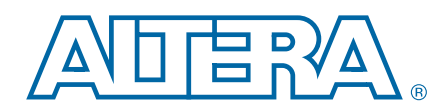

This chapter provides additional information about the document and Altera.

## **Document Revision History**

The following table shows the revision history for this document.

| Date           | Document<br>Version | Changes Made                                                                                                    |  |
|----------------|---------------------|----------------------------------------------------------------------------------------------------|--|
| November 2010  | 0 1                 | <ul> <li>Updated ports and parameters</li> </ul>                                                                              |  |
|                | 2.1                 | <ul> <li>Added prototype and component declarations</li> </ul>                                                                |  |
|                | 2.0                 | <ul> <li>Updated the list of device families supported by this<br/>megafunction</li> </ul>                                    |  |
| July 2008      |                     | <ul> <li>Created a new design example with explanations<br/>showing the features and behaviors of the megafunction</li> </ul> |  |
|                |                     | <ul> <li>Added the description for the new input pin, aclr</li> </ul>                                                         |  |
|                |                     | <ul> <li>Reorganized the whole document</li> </ul>                                                                            |  |
| March 2007     | 1.2                 | Added Cyclone <sup>®</sup> III support                                                                                        |  |
| December 2006  | 1.1                 | Added Stratix <sup>®</sup> III support                                                                                        |  |
| September 2006 | 1.0                 | Initial release                                                                                                    |  |

### **How to Contact Altera**

To locate the most up-to-date information about Altera products, refer to the following table.

| Contact (1)                     | <b>Contact Method</b> | Address                   |  |
|---------------------------------|-----------------------|---------------------------|--|
| Technical support               | Website               | www.altera.com/support    |  |
| Technical training              | Website               | www.altera.com/training   |  |
| rechnical training              | Email                 | custrain@altera.com       |  |
| Product literature              | Website               | www.altera.com/literature |  |
| Non-technical support (General) | Email                 | nacomp@altera.com         |  |
| (Software Licensing)            | Email                 | authorization@altera.com  |  |

Note to Table:

(1) You can also contact your local Altera sales office or sales representative.

# **Typographic Conventions**

| Visual Cue                                | Meaning                                                                                                    |  |  |
|-------------------------------------------|----------------------------------------------------------------------------------------------------|--|--|
| Bold Type with Initial Capital<br>Letters | Indicate command names, dialog box titles, dialog box options, and other GUI labels. For example, <b>Save As</b> dialog box. For GUI elements, capitalization matches the GUI.                                                |  |  |
| bold type                                 | Indicates directory names, project names, disk drive names, file names, file name extensions, software utility names, and GUI labels. For example, <b>\qdesigns</b> directory, <b>D:</b> drive, and <b>chiptrip.gdf</b> file. |  |  |
| Italic Type with Initial Capital Letters  | Indicate document titles. For example, Stratix IV Design Guidelines.                                                                                                    |  |  |
|                                           | Indicates variables. For example, $n + 1$ .                                                                                                    |  |  |
| italic type                               | Variable names are enclosed in angle brackets (< >). For example, <i><file name=""></file></i> and <i><project name="">.pof</project></i> file.                                                                               |  |  |
| Initial Capital Letters                   | Indicate keyboard keys and menu names. For example, the Delete key and the Options menu.                                                                                                    |  |  |
| "Subheading Title"                        | Quotation marks indicate references to sections within a document and titles of Quartus II Help topics. For example, "Typographic Conventions."                                                                               |  |  |
|                                           | Indicates signal, port, register, bit, block, and primitive names. For example, data1, tdi, and input. The suffix n denotes an active-low signal. For example, resetn.                                                        |  |  |
| Courier type                              | Indicates command line commands and anything that must be typed exactly as it appears. For example, c:\qdesigns\tutorial\chiptrip.gdf.                                                                                        |  |  |
|                                           | Also indicates sections of an actual file, such as a Report File, references to parts of files (for example, the AHDL keyword SUBDESIGN), and logic function names (for example, TRI).                                        |  |  |
| 4                                         | An angled arrow instructs you to press the Enter key.                                                                                                    |  |  |
| 1., 2., 3., and<br>a., b., c., and so on  | Numbered steps indicate a list of items when the sequence of the items is important, such as the steps listed in a procedure.                                                                                                 |  |  |
|                                           | Bullets indicate a list of items when the sequence of the items is not important.                                                                                                    |  |  |
| 17                                        | The hand points to information that requires special attention.                                                                                                    |  |  |
| 0                                         | A question mark directs you to a software help system with related information.                                                                                                    |  |  |
|                                           | The feet direct you to another document or website with related information.                                                                                                    |  |  |
| CAUTION                                   | A caution calls attention to a condition or possible situation that can damage or destroy the product or your work.                                                                                                    |  |  |
| WARNING                                   | A warning calls attention to a condition or possible situation that can cause you injury.                                                                                                    |  |  |
|                                           | The envelope links to the Email Subscription Management Center page of the Altera website, where you can sign up to receive update notifications for Altera documents.                                                        |  |  |

The following table shows the typographic conventions this document uses.